## 電子請求書のご登録で選べて簡単決済

弊社では請求書の電子化に伴い、決済サービスを拡充しました。 すぐに決済が完了する<u>クレジットカード決済・ネットバンキング</u>と店舗・ATM での 決済ができるコンビニ払い・ATM(ペイジー)のご利用が可能になります。

尚、本決済サービスは電子請求書のご登録が前提となります。

電子請求書に表示されている<mark>決済用 URL をコピーしブラウザ上でペースト</mark>する と下記の様に決済が可能です。

| クレジット決済         ネットバンキング         コンビニ払い         ATM(ペイジー)           ・         ・         ・         ・         ・         ・         ・         ・         ・         ・         ・         ・         ・         ・         ・         ・         ・         ・         ・         ・         ・         ・         ・         ・         ・         ・         ・         ・         ・         ・         ・         ・         ・         ・         ・         ・         ・         ・         ・         ・         ・         ・         ・         ・         ・         ・         ・         ・         ・         ・         ・         ・         ・         ・         ・         ・         ・         ・         ・         ・         ・         ・         ・         ・         ・         ・         ・         ・         ・         ・         ・         ・         ・         ・         ・         ・         ・         ・         ・         ・         ・         ・         ・         ・         ・         ・         ・         ・         ・         ・         ・         ・         ・         ・         ・         ・         ・         ・         ・         ・ | 直ぐに決済が完了                                                                                                    |                                                                                                    | 店舗・ATM での決済                                                                                                    |                                                                                                    |
|----------------------------------------------------------------------------------------------------|----------------------------------------------------------------------------------------------------|----------------------------------------------------------------------------------------------------|----------------------------------------------------------------------------------------------------|----------------------------------------------------------------------------------------------------|
|                                                                                                    | DUDSOUP P: DUDSOUP P: DUDSOUP P | RayPAC/Status   File Status   Status   File Status   Status   File Status   Status   File Status   Status   File Status   Status   File Status   Status   File Status   Status   File Status   Status   File Status   Status   File Status   Status   File Status   Status   Status   Status   File Status   Status   File Status   Status   File Status   Status   File Status   Status   File Status File Status File S | UDUCTOR<br>UDUCTOR<br>U | ATM(ACTS-)<br>KATM(ACTS-)<br>KATM(ACTS-)<br>ATM(ACTS-)<br>ATM(ACTS-)<br>ATM(ACTS-)<br>KATM(ACTS-)<br>KATM(ACTS |